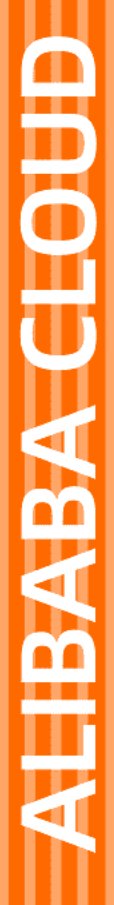

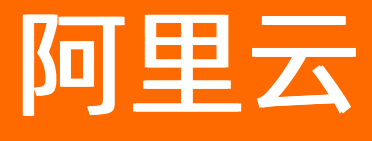

日志服务 快速入门

文档版本: 20201231

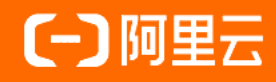

### 法律声明

阿里云提醒您在阅读或使用本文档之前仔细阅读、充分理解本法律声明各条款的内容。 如果您阅读或使用本文档,您的阅读或使用行为将被视为对本声明全部内容的认可。

- 您应当通过阿里云网站或阿里云提供的其他授权通道下载、获取本文档,且仅能用 于自身的合法合规的业务活动。本文档的内容视为阿里云的保密信息,您应当严格 遵守保密义务;未经阿里云事先书面同意,您不得向任何第三方披露本手册内容或 提供给任何第三方使用。
- 未经阿里云事先书面许可,任何单位、公司或个人不得擅自摘抄、翻译、复制本文 档内容的部分或全部,不得以任何方式或途径进行传播和宣传。
- 由于产品版本升级、调整或其他原因,本文档内容有可能变更。阿里云保留在没有 任何通知或者提示下对本文档的内容进行修改的权利,并在阿里云授权通道中不时 发布更新后的用户文档。您应当实时关注用户文档的版本变更并通过阿里云授权渠 道下载、获取最新版的用户文档。
- 4. 本文档仅作为用户使用阿里云产品及服务的参考性指引,阿里云以产品及服务的"现状"、"有缺陷"和"当前功能"的状态提供本文档。阿里云在现有技术的基础上尽最大努力提供相应的介绍及操作指引,但阿里云在此明确声明对本文档内容的准确性、完整性、适用性、可靠性等不作任何明示或暗示的保证。任何单位、公司或个人因为下载、使用或信赖本文档而发生任何差错或经济损失的,阿里云不承担任何法律责任。在任何情况下,阿里云均不对任何间接性、后果性、惩戒性、偶然性、特殊性或刑罚性的损害,包括用户使用或信赖本文档而遭受的利润损失,承担责任(即使阿里云已被告知该等损失的可能性)。
- 5. 阿里云网站上所有内容,包括但不限于著作、产品、图片、档案、资讯、资料、网站架构、网站画面的安排、网页设计,均由阿里云和/或其关联公司依法拥有其知识产权,包括但不限于商标权、专利权、著作权、商业秘密等。非经阿里云和/或其关联公司书面同意,任何人不得擅自使用、修改、复制、公开传播、改变、散布、发行或公开发表阿里云网站、产品程序或内容。此外,未经阿里云事先书面同意,任何人不得为了任何营销、广告、促销或其他目的使用、公布或复制阿里云的名称(包括但不限于单独为或以组合形式包含"阿里云"、"Aliyun"、"万网"等阿里云和/或其关联公司品牌,上述品牌的附属标志及图案或任何类似公司名称、商号、商标、产品或服务名称、域名、图案标示、标志、标识或通过特定描述使第三方能够识别阿里云和/或其关联公司)。
- 6. 如若发现本文档存在任何错误,请与阿里云取得直接联系。

# 通用约定

| 格式          | 说明                                        | 样例                                              |
|-------------|-------------------------------------------|-------------------------------------------------|
| ⚠ 危险        | 该类警示信息将导致系统重大变更甚至故<br>障,或者导致人身伤害等结果。      | 介 危险 重置操作将丢失用户配置数据。                             |
| ▲ 警告        | 该类警示信息可能会导致系统重大变更甚<br>至故障,或者导致人身伤害等结果。    | 會学者<br>重启操作将导致业务中断,恢复业务<br>时间约十分钟。              |
| 〔〕) 注意      | 用于警示信息、补充说明等,是用户必须<br>了解的内容。              | 大意<br>权重设置为0,该服务器不会再接受新<br>请求。                  |
| ? 说明        | 用于补充说明、最佳实践、窍门等 <i>,</i> 不是<br>用户必须了解的内容。 | ⑦ 说明<br>您也可以通过按Ctrl+A选中全部文<br>件。                |
| >           | 多级菜单递进。                                   | 单击设置> 网络> 设置网络类型。                               |
| 粗体          | 表示按键、菜单、页面名称等UI元素。                        | 在 <b>结果确认</b> 页面,单击 <b>确定</b> 。                 |
| Courier字体   | 命令或代码。                                    | 执行    cd /d C:/window    命令,进入<br>Windows系统文件夹。 |
| 斜体          | 表示参数、变量。                                  | bae log listinstanceid                          |
| [] 或者 [alb] | 表示可选项,至多选择一个。                             | ipconfig [-all -t]                              |
| {} 或者 {a b} | 表示必选项,至多选择一个。                             | switch {act ive st and}                         |

## 目录

| 1.快速入门 |  | 05 |
|--------|--|----|
|--------|--|----|

# 1.快速入门

本文介绍如何通过日志服务控制台采集ECS日志,并对日志进行查询和分析。

#### 前提条件

- 已有可用的ECS。更多信息,请参见云服务器ECS快速入门。
- ECS服务器上已有待采集的日志。

本示例中待采集的日志路径为/var/log/nginx/access.log,日志样例为127.0.0.1|#|-|#|13/Apr/2020:09:44:4 1+0800|#|GET /1 HTTP/1.1|#|0.000|#|74|#|404|#|3650|#|-|#|curl/7.29.0。针对该日志样例,本示例选择<mark>分隔符</mark> 模式进行采集。

### 操作视频

本视频指导您快速使用日志服务。

#### 步骤1: 创建Project和Logstore

- 1. 登录日志服务控制台。
- 2. 创建Project。
  - i. 在Project列表区域,单击创建Project。
  - ii. 在创建Project 面板中,按照如下说明配置参数,其他参数均可保持默认配置。

| 参数        | 描述                                                                                             |
|-----------|------------------------------------------------------------------------------------------------|
| Project名称 | Project的名称,全局唯一。创建Project成功后,无法更改其名称。                                                          |
| 所属地域      | Project的数据中心。建议选择与ECS相同的地域,即可使用阿里云内网采集日志,加快采集速度。<br>创建Project后,无法修改其所属地域,且日志服务不支持跨地域迁移Project。 |

#### ⅲ. 单击确定。

3. 创建Logstore。创建Project完成后,系统会提示您创建一个Logstore。

在创建Logstore面板中,按照如下说明配置参数,其他参数均可保持默认配置。

| 参数         | 描述                                                                                                    |
|------------|----------------------------------------------------------------------------------------------------|
| Logstore名称 | Logstore的名称,在其所属Project内必须唯一。创建Logstore成功后,<br>无法更改其名称。                                                                                                    |
| Shard数目    | 日志服务使用Shard读写数据。<br>一个Shard提供的写入能力为5 MB/s、500次/s,读取能力为10 MB/s、<br>100次/s。如果一个Shard就能满足您的业务需求,您可配置 <b>Shard数</b><br>目为1。在只创建1个Logstore且只使用1个Shard的情况下,不会产生<br>Shard费用。 |

| 参数        | 描述                                                                                                    |
|-----------|----------------------------------------------------------------------------------------------------|
| 自动分裂Shard | 开启自动分裂功能后,如果您写入的数据量超过已有Shard服务能力,日<br>志服务会自动根据数据量增加Shard数量。<br>如果您确保配置的Shard数量已满足业务需求,可关闭 <b>自动分裂Shard</b> 开<br>关。 |

### 步骤2:采集日志

- 1. 在接入数据区域,选择分隔符-文本日志。
- 2. 选择目标Project和Logstore,单击下一步。
- 3. 安装Logtail。
  - i. 在ECS页签中,选中目标ECS实例,单击立即执行。
  - ii. 确认执行状态为成功后,单击确认安装完毕。
- 4. 创建IP地址类型的机器组,单击下一步。按照如下说明配置参数,其他参数均可保持默认配置。

| 参数   | 说明                                        |  |
|------|-------------------------------------------|--|
| 名称   | 机器组的名称,在其所属Project内必须唯一。创建机器组成功后,无法更改其名称。 |  |
| IP地址 | ECS服务器IP地址。多个IP地址之间请用换行符分隔。               |  |
|      | ↓ 注意 请勿将Windows机器和Linux机器添加到同一机器组中。       |  |
|      |                                           |  |

5. 选中目标机器组,将该机器组从**源机器组**移动到**应用机器组**,单击下一步。

↓ 注意 如果创建机器组后立刻应用,可能因为连接未生效,导致心跳为FAIL,您可单击自动重 试。如果还未解决,请参见Logtail机器组无心跳进行排查。

6. 创建Logtail配置,单击下一步。按照如下说明配置参数,其他参数均可保持默认配置。

| 参数   | 描述                                                        |
|------|-----------------------------------------------------------|
| 配置名称 | Logtail配置的名称,在其所属Project内必须唯一。创建Logtail配置成功后,无法修<br>改其名称。 |

| 参数     | 描述                                                                                                    |
|--------|----------------------------------------------------------------------------------------------------|
| 日志路径   | <ul> <li>待采集的日志的目录和文件名。</li> <li>日志文件名支持完整文件名和通配符两种模式,文件名规则请参见Wildcard matching。日志文件查找模式为多层目录匹配,即指定目录(包含所有层级的目录)下所有符合条件的文件都会被查找到。例如:</li> <li>/apsara/nuwa//*.log表示/apsara/nuwa目录(包含该目录的递归子目录)中后缀名为.log的文件。</li> <li>/var/logs/app_*/*.log表示/var/logs目录下所有符合app_*模式的目录(包含该目录的递归子目录)中包含.log的文件。</li> <li>/var/logs/app_*/*.log表示/var/logs目录下所有符合app_*模式的目录(包含该目录的递归子目录)中包含.log的文件。</li> <li>意 默认情况下,一个文件只能被一个Logtail配置采集。</li> <li>目录通配符只支持星号(*)和问号(?)。</li> </ul> |
| 日志样例   | 根据实际场景输入一条日志样例。例如:<br>127.0.0.1 # - # 13/Apr/2020:09:44:41 +0800 # GET /1 HTTP/1.1 # 0.000 # 74<br> # 404 # 3650 # - # curl/7.29.0                                                                                                    |
| 分隔符    | 根据您的日志格式配置分隔符。例如:                                                                                                    |
| 日志抽取内容 | 日志服务会根据您输入的日志样例及选择的分隔符提取日志内容,并将其定义为<br>Value,您需要为Value指定对应的Key。                                                                                                    |

#### 单击下一步即表示创建Logtail配置完成,日志服务开始采集日志。

⑦ 说明

- Logtail配置生效时间最长需要3分钟,请耐心等待。
- 如果遇到Logtail采集报错,请参见<mark>诊断采集错误</mark>。
- 预览数据,单击下一步。日志服务默认开启全文索引,用于查询和分析日志。更多信息,请参见开启并 配置索引。

- ? 说明
  - 。 索引只对新写入的日志数据生效。
  - 如果您要查询和分析日志,那么全文索引和字段索引属性必须至少启用一种。同时启用时, 以字段索引为准。

#### 步骤3:查询和分析日志

- 1. 在Project列表区域,单击目标Project。
- 2. 在日志存储 > 日志库页签中, 单击目标Logstore。
- 3. 输入查询和分析语句,选择时间范围,单击**查询/分析**。例如:执行如下查询和分析语句统计最近1天 访问IP地址的来源情况,并通过表格展示查询和分析结果。
  - 查询和分析语句

\* | select count(1) as c, ip\_to\_province(remote\_addr) as address group by address limit 100

• 查询和分析结果

如下图表示最近1天内有329个访问来自广东省,313个访问来自北京市。日志服务支持通过可视化图 表展示查询和分析结果。更多信息,请参见统计图表。

| 原始日志 统计图表 日志聚类 |                       |
|----------------|-----------------------|
| 🚨 🗠 🔟 🎫        | <u>123</u> 📽 📢 🌠 🖄    |
| 预览图表           | 添加到仪表盘 下载日志           |
| c \$Q,         | address $	riangleq Q$ |
| 329            | 广东省                   |
| 313            | 北京市                   |

#### 更多操作

- 投递数据: 您可以将采集到的数据投递到OSS、Maxcompute、AnalyticDB、TSDB等云产品中进行存储或 计算分析。更多信息,请参见数据投递。
- 消费数据: 您可以将采集到的数据进行消费。更多信息, 请参见实时消费。
- 数据加工:您可以将采集到的数据进行加工,实现数据的规整、富化、分发、汇总等操作。更多信息,请参见数据加工。